## **ISTRUZIONI STAMPANTE PRESTITO A5**

Al primo login occorre rendere Adobe Acrobat Reader l'applicazione predefinita per l'apertura di file .pdf

|          | 0 |
|----------|---|
|          | s |
| <u>ر</u> |   |

Aprire Adobe Acrobat Reader, dopo qualche secondo si apre la finestra:

| 📕 Adobe Acrobat Reader (64-bit)                              |                                                                  |                                                                                              |                                                                                             |              | – 0 ×                                                                                                    |
|--------------------------------------------------------------|------------------------------------------------------------------|----------------------------------------------------------------------------------------------|---------------------------------------------------------------------------------------------|--------------|----------------------------------------------------------------------------------------------------|
| File Modifica Vista Firma Finestra Aiuto                     |                                                                  |                                                                                              |                                                                                             |              |                                                                                                    |
| Home Strumenti                                               |                                                                  |                                                                                              |                                                                                             | Q Ricerca    | ? 🌲 Accedi                                                                                                    |
| Recenti                                                      |                                                                  |                                                                                              |                                                                                             |              |                                                                                                    |
| Con stella NUOVO                                             | Strumenti consigliati                                            |                                                                                              | Mostra tutti gli sti                                                                        | rumenti ···· | Apri sempre i PDF con Acrobat Re                                                                                          |
| <b>Archiviazione cloud Adobe</b><br>I tuoi file<br>Scansioni | Commento Aggiungi commenti con note, evidenziazioni e altro. Vai | Richiedi firme ele      Invia un documento che altri     possono firmare online in _     Vai | Compila e firma<br>Compila i moduli o inviali ad<br>altiri per richiederne la firma.<br>Vai | Apri file    | Imposta Adobe Acrobat Reader come<br>applicazione predefinita per aprire tutti i<br>file PDF.<br>Imposta come predefinito |
| Condivisi da te stesso<br>Condivisi da altri                 | Recenti Adobe Ad                                                 | robat                                                                                        |                                                                                             | APERTO       |                                                                                                    |
| <b>Accordi</b><br>Tutti gli accordi                          | StampaMo<br>PDF                                                  | tendi Adobe Acrobat l'applicazione PDF p<br>visualizzare più questo messaggio                | redefinita.                                                                                 | leri, 13:13  | 10 KB                                                                                                    |
| Altra archiviazione file                                     | StampaMo                                                         |                                                                                              | Sì No                                                                                       | leri, 13:11  | 10 KB                                                                                                    |
| Computer<br>Aggiungi archiviazione file                      | Benvenuto<br>PDF                                                 |                                                                                              | Solo tu                                                                                     | leri, 13:05  | -                                                                                                    |
|                                                              |                                                                  | CLICCAI                                                                                      | RE SI                                                                                       |              |                                                                                                    |
|                                                              |                                                                  |                                                                                              |                                                                                             |              | Cancella recenti                                                                                                    |
| 🔳 🗘 🛱 💽 📑                                                    | 💼 😆 🗿 💷 🔼                                                        |                                                                                              |                                                                                             | 4 8          | 15:43<br>電 🗐 📓 🚾 🗠 🖮 🥢 (小) 15:43<br>の7/06/2023 号                                                                          |

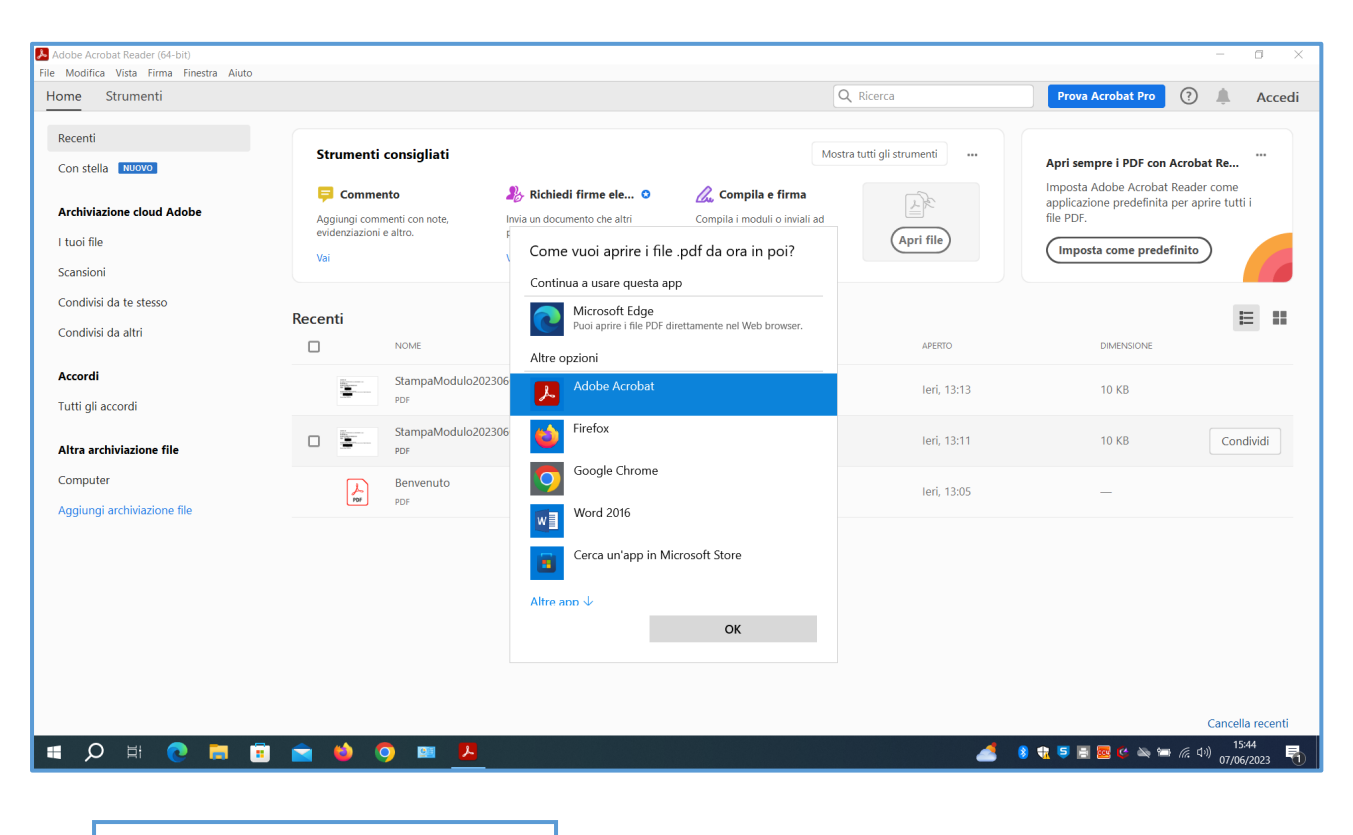

**SELEZIONARE Adobe Acrobat** 

**CLICCARE OK** 

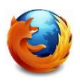

Al primo login Aprire Mozilla Firefox, e modificare Strumenti, Impostazioni:

nella sezione Applicazioni, selezionare dal menu a tendina relativa a PDF "Usa applicazione predefinita di Windows" (poi chiudere la pagina Impostazioni) :

| isualizza <u>C</u> ronologia         | S <u>eg</u> nalibri <u>S</u> trumenti <u>A</u> iuto                                     |                                                                                                    |   | - 🗆 ×         |  |  |  |
|--------------------------------------|-----------------------------------------------------------------------------------------|----------------------------------------------------------------------------------------------------|---|---------------|--|--|--|
| a Malibox d Ufficio                  | K Igs impostazioni     X +                                                              |                                                                                                    | ŝ |               |  |  |  |
|                                      |                                                                                         | D Cerca nelle impostazioni                                                                                                    |   | ^             |  |  |  |
| erale                                | Applicazioni                                                                            |                                                                                                    |   |               |  |  |  |
| na iniziale                          | Scegli come gestire in Firefox i file scaricati da<br>navigazione.                      | Scegli come gestire in Firefox i file scaricati da Internet e le applicazioni da utilizzare durante la<br>navigazione.          |   |               |  |  |  |
| cerca                                | O Cerca tipo di contenuto o applicazione                                                | $\wp$ Cerca tipo di contenuto o applicazione                                                                                    |   |               |  |  |  |
| Privacy e sicurezza                  | Tipo di contenuto                                                                       | Azione                                                                                                    |   |               |  |  |  |
| Sincronizzazione<br>Altro da Mozilla | AV1 Image File (AVIF)     Extensible Markup Language (XML)     Immagine WebP     molite | <ul> <li>Apri in Firefox</li> <li>Salva file</li> <li>Apri in Firefox</li> <li>Les Porto (angelefinito)</li> </ul>              |   |               |  |  |  |
|                                      | Portable Document Format (PDF)                                                          | Usa applicazione predefinita di Windows                                                                                         |   |               |  |  |  |
|                                      | C Scalable Vector Graphics (SVG)                                                        | <ul> <li>Apri in Firefox</li> <li>Chiedi sempre</li> <li>Salva file</li> <li>Usa applicazione predefinita di Windows</li> </ul> |   |               |  |  |  |
| stensioni e temi                     |                                                                                         | Usa altro                                                                                                    |   |               |  |  |  |
| Supporto per Firefox                 |                                                                                         |                                                                                                    |   |               |  |  |  |
|                                      |                                                                                         |                                                                                                    |   | ~             |  |  |  |
|                                      |                                                                                         |                                                                                                    |   |               |  |  |  |
| H 🔿 🚍                                |                                                                                         |                                                                                                    |   | 1 🔹 5 🗐 🗮 C f |  |  |  |
|                                      |                                                                                         |                                                                                                    | _ |               |  |  |  |

Al primo login accedere via web da Mozilla Firefox alla casella condivisa <u>lilec.biblioteca@unibo.it</u> e salvare il link alla casella nella barra dei preferiti

Per stampare il modulo A5 di prestito occorre aprile il mail della richiesta e selezionare "Scarica" dal menu a tendina dell'allegato:

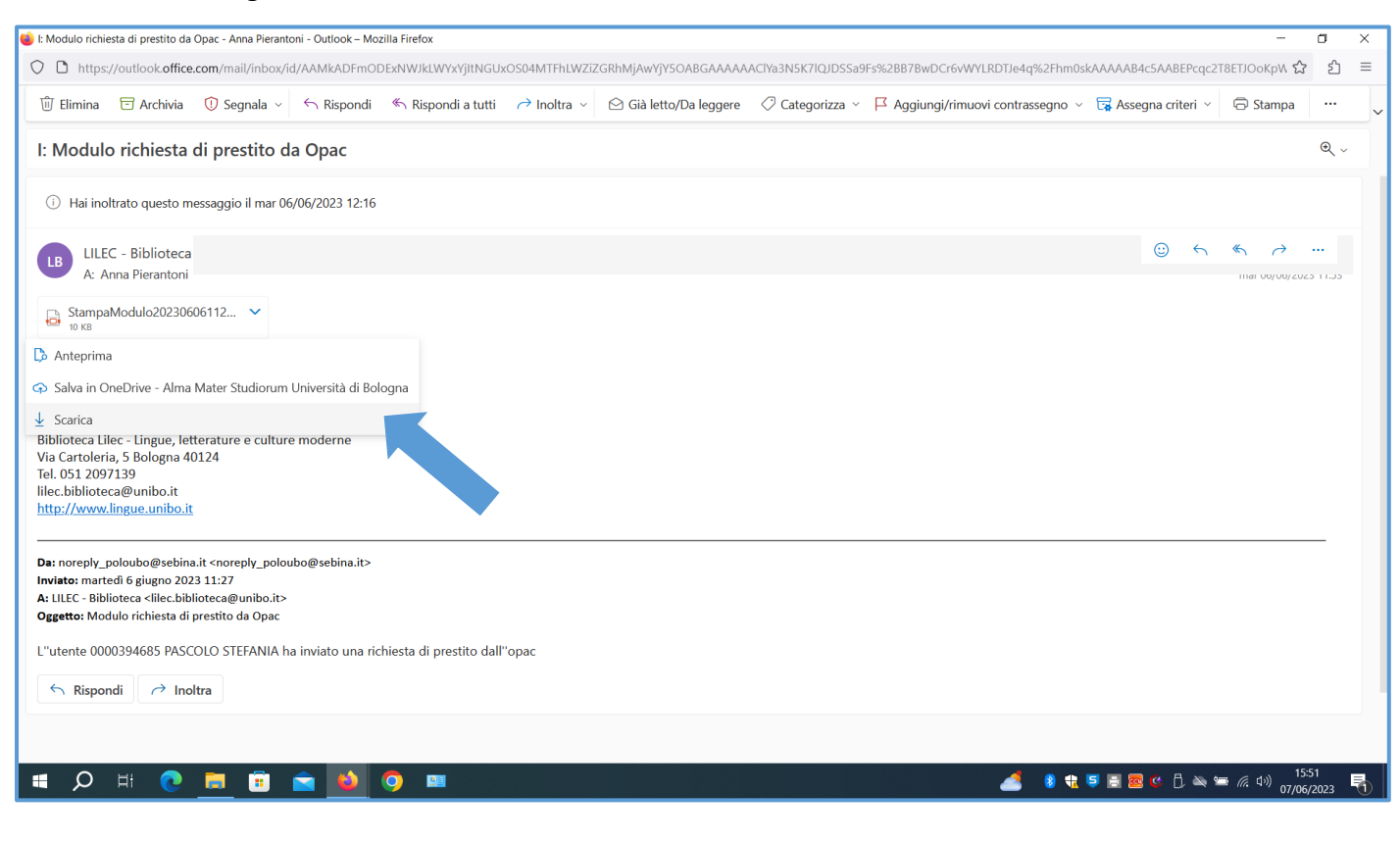

Il modulo in allegato si apre con Adobe Acrobat Reader:

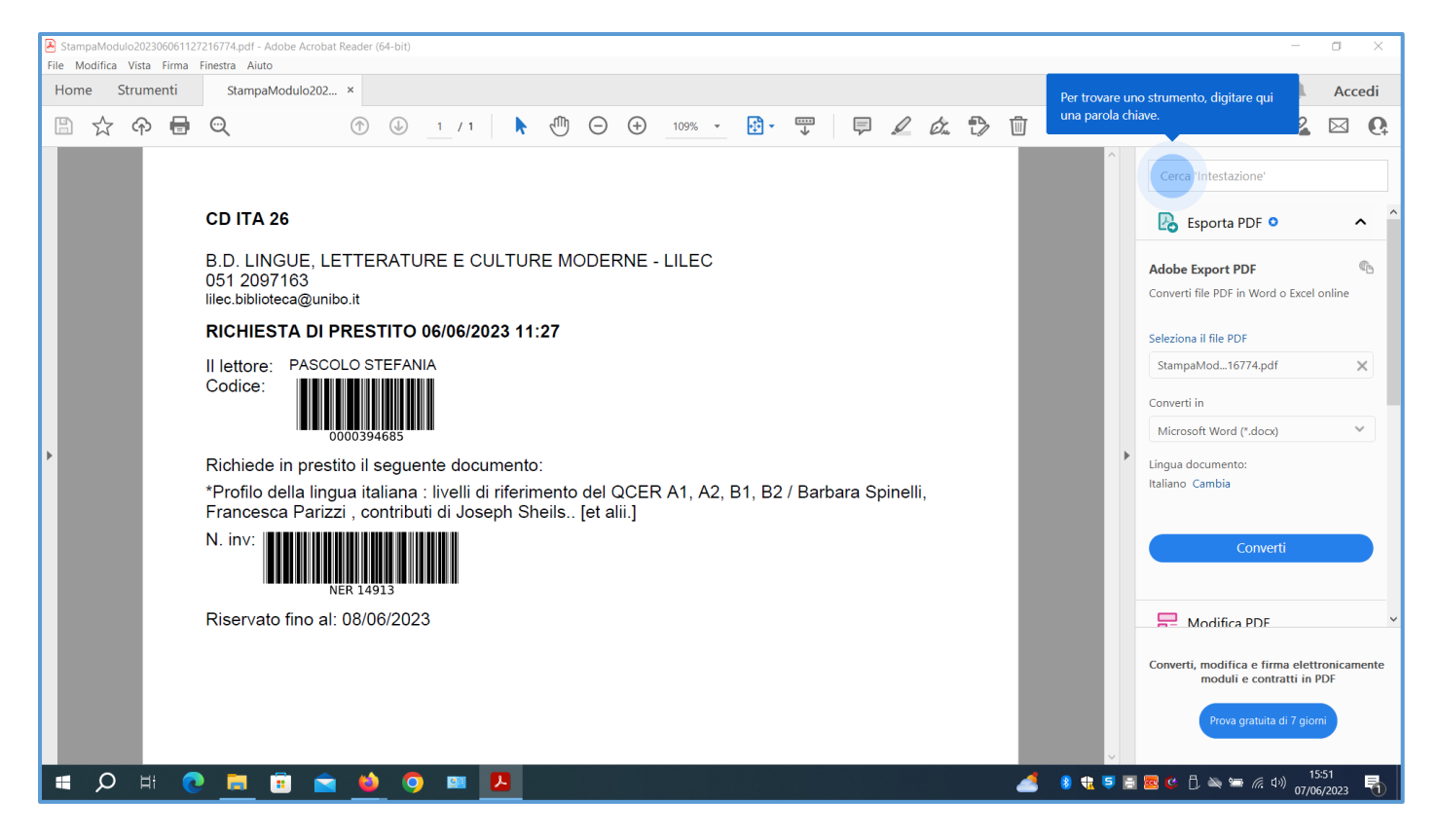

Alla prima stampa del modulo occorre controllare le impostazioni di stampa di Adobe:

DEVE ESSERE SELEZIONATO: Dimensioni effettive e Orientamento Verticale Il testo del modulo deve essere visualizzato nella parte superiore di una pagina formato A4.

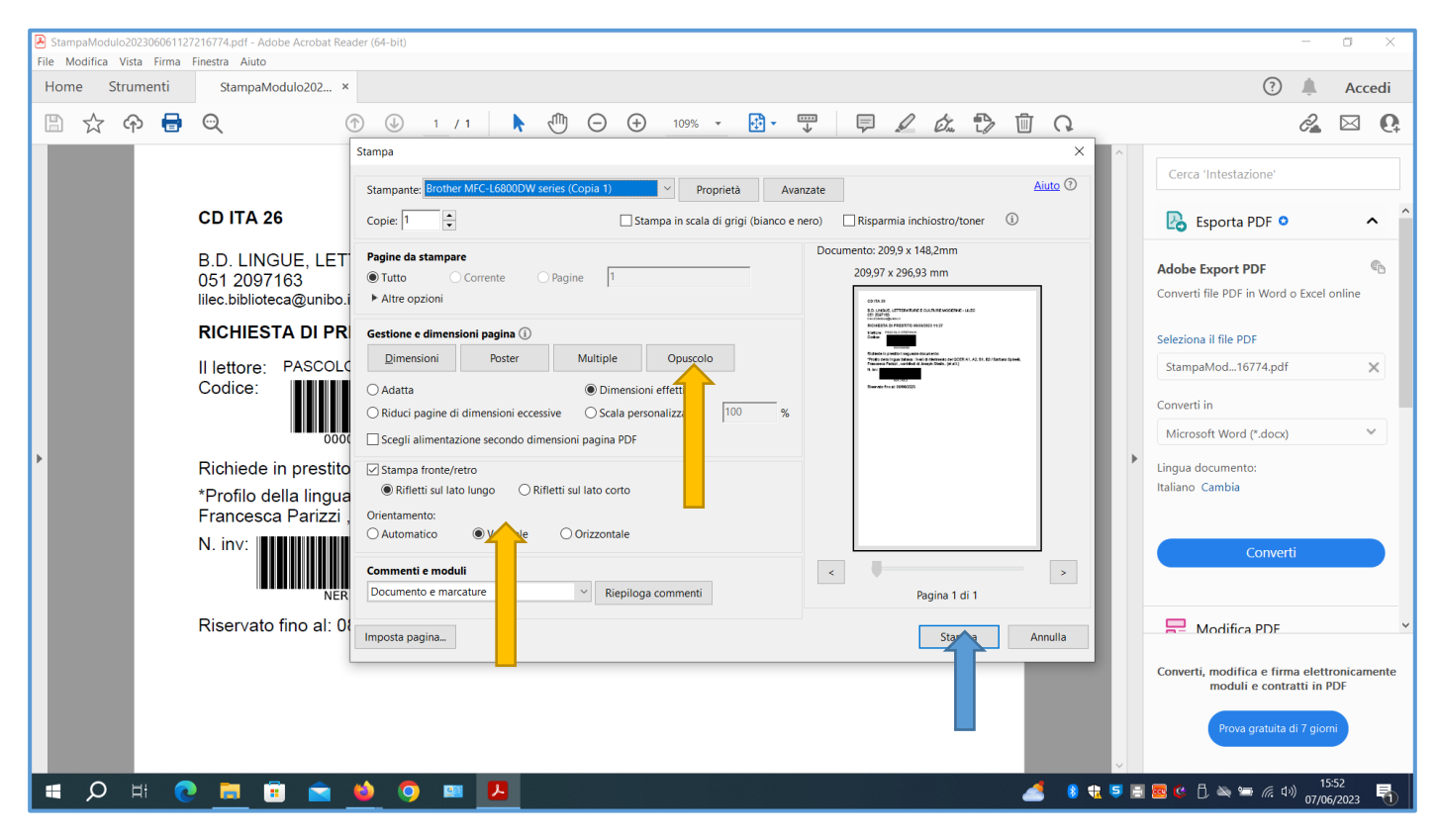

A questo punto si può selezionare 2 come numero di copie e cliccare su Stampa

Nel computer dedicato al prestito vi sono 2 code di stampa:

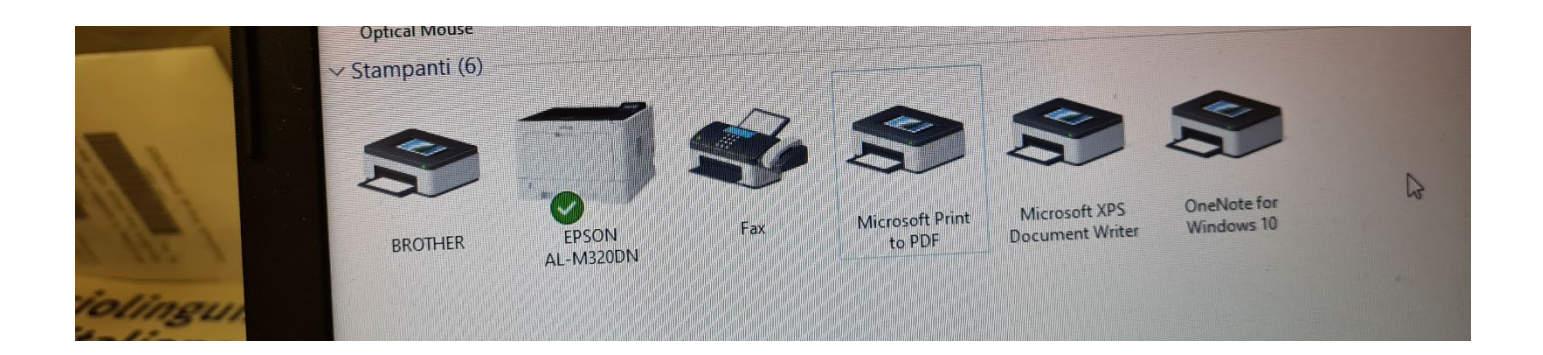

La stampante predefinita deve essere la EPSON AL-M320DN, posta vicino al computer e con il cassetto contenente fogli A5.

Nel caso vi siano problemi, è possibile selezionare la stampante di rete BROTHER.

Il questo caso occorre caricare dei fogli A5 nel cassetto dell'alimentazione manuale della stampante BROTHER MFC-L6800DW.